## 與Caplio GX100/Caplio GX100 VF KIT轉換鏡頭相容

感謝您購買Ricoh Caplio GX100/Caplio GX100 VF KIT。更新相機韌體和使用 廣角轉換鏡頭 (DW-6) 或望遠轉換鏡頭 (TC-1) 時,需要在安裝鏡頭前設定鏡頭類 型。

| 可用的設定 | 內容                              |
|-------|---------------------------------|
| 同時    | 即使有轉換鏡頭安裝至相機,相機也不會將其識別為安裝的轉換鏡頭。 |
| WIDE  | 轉換鏡頭安裝至相機時,將識別為廣角轉換鏡頭(DW-6)。    |
| TELE  | 轉換鏡頭安裝至相機時,將識別為望遠轉換鏡頭(TC-1)。    |

- 1 顯示相機設定功能表。
  - 有關操作步驟,請參閱P.135。
- 2 按▼按鈕選擇[轉換鏡頭],然後按▶按鈕。
- 3 按▲▼按鈕選擇所需的設定。
- 4 按下 MENU/OK 按鈕或 ◀ 按鈕,然後按下 MENU/OK 按 鈕。
  - 相機安裝了轉換鏡頭後打開相機電源時,或安裝轉換鏡頭時, 一個表示轉換鏡頭類型的標記暫時顯示在液晶顯示幕的中央。

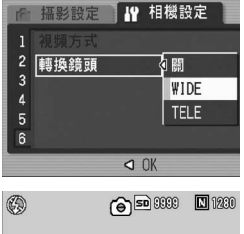

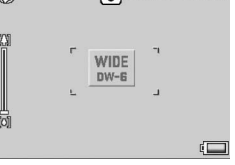

! 注意

- 更新相機韌體後,必須在安裝鏡頭前進行 [轉換鏡頭] 設定。
- [轉換鏡頭]設定為[TELE]時,即使安裝了廣角轉換鏡頭(DW-6),相機仍然會將安裝的鏡頭識別為望遠轉換鏡頭(TC-1)。反之亦如此。
- •安裝了不同[轉換鏡頭]設定的鏡頭時,拍攝功能將不能正確操作。
- •安裝了望遠轉換鏡頭時,拍攝中不使用望遠會導致暈影(四個角出現變暗的情況)。
- 當[轉換鏡頭]設定為[TELE]並且相機在安裝望遠轉換鏡頭的狀態下打開電源時,相 機電源打開時的變焦位置被設為望遠側。